# Table des matières

| I) MISE EN ŒUVRE D'UNE INTERRUPTION SUR UN PORT GPIO         | 2 |
|--------------------------------------------------------------|---|
| I-1) RECHERCHE DE LA DOCUMENTATION SUR LE MODE EXTI DES GPIO | 2 |
| I-2) CONFIGURATION A REALISER DANS STM32CUBEMX               | 2 |
| I-2-A) Choix du GPIO PB8 et de sa configuration              | 2 |
| I-2-в) Personnalisation du GPIO PB8                          | 3 |
| I-2-C) ACTIVATION DES INTERRUPTIONS                          | 4 |
| I-2-D) Assurons-nous que le code va etre genere              | 4 |
| I-2-E) DEMANDONS LA GENERATION DU CODE                       | 5 |
| I-3) Programmation dans Keil $\mu$ Vision                    | 5 |
| <i>I-3-A)</i> Verifions que le code a bien ete genere        | 5 |
| I-З-в) Et ecrivons ce qui nous revient                       | 6 |
| I-4) Test du programme                                       | 8 |

# I) Mise en œuvre d'une interruption sur un port GPIO

Le but de ce tutoriel est la mise en œuvre d'une interruption sur un port GPIO. Dans cet exemple j'ai eu besoin qu'une interruption soit déclenchée chaque fois qu'un niveau passait de bas à haut ou de haut à bas sur le port PB8 d'une carte NUCLEO-L476RG.

Pour ce tutoriel, nous modifierons un projet déjà existant.

### I-1) Recherche de la documentation sur le mode EXTI des GPIO

Voici ce que nous trouvons dans le « *user manual* UM1884 *Description of STM32L4/L4+ HAL and Low-layer drivers »* 

#### GPIOs

GPIO HAL APIs are the following:

- HAL\_GPIO\_Init() / HAL\_GPIO\_DeInit()
- HAL\_GPIO\_ReadPin() / HAL\_GPIO\_WritePin()
- HAL\_GPIO\_TogglePin ().

In addition to standard GPIO modes (input, output, analog), the pin mode can be configured as EXTI with interrupt or event generation.

When selecting EXTI|mode with interrupt generation, the user must call HAL\_GPIO\_EXTI\_IRQHandler() from stm32l4xx\_it.c and implement HAL\_GPIO\_EXTI\_Callback()

I-2) Configuration à réaliser dans STM32CubeMX

I-2-a) Choix du GPIO PB8 et de sa configuration

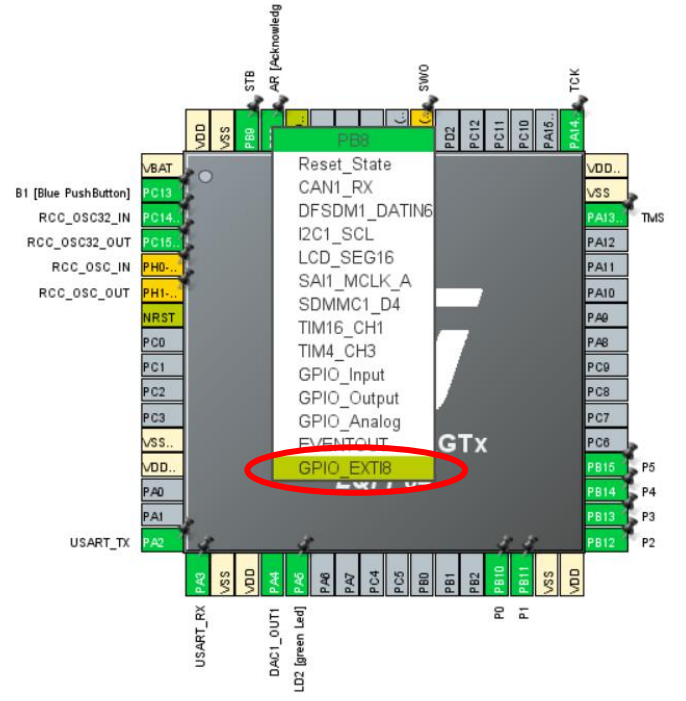

Il suffit de **cliquer GPIO PB8** et de sélectionner « **GPIO\_EXTI8** ». On voit que c'est la ligne d'interruption **N°8** qui est affectée à ce GPIO.

# I-2-b) Personnalisation du GPIO PB8

| Pinout & Configuration |         | Clock Configuration |                    | Project Manager        |                                                |            |            |          |
|------------------------|---------|---------------------|--------------------|------------------------|------------------------------------------------|------------|------------|----------|
|                        |         |                     |                    | vare 🗸                 |                                                |            |            |          |
| Q ~ (0)                |         |                     |                    | GPIO Mode              | e and Configuration                            |            |            |          |
| Categories A->Z        |         |                     |                    |                        | Mode                                           |            |            |          |
|                        |         |                     |                    | Co                     | nfiguration                                    |            |            |          |
| System Core 🗸 🗸        |         |                     |                    |                        |                                                |            |            |          |
| \$                     | Group   | By Peripherals      |                    |                        |                                                |            |            | ~        |
| DMA                    | 🛛 😔 GF  | 10 🛛 📀 Single M     | 1apped Signals 🛛 🤇 | 🧿 DAC 🛛 📀 RCC 🛛 📀 🕈    | SYS 🛛 📀 USART 🛛 📀 NVIC                         |            |            |          |
| GPI0                   |         |                     |                    |                        |                                                |            |            |          |
| NVIC                   | Searc   | n Signals           |                    |                        |                                                |            |            |          |
| A RCC                  | Searc   | h (CrtI+F)          |                    |                        |                                                | Show or    | ly Modifie | d Pins   |
| ▲ SYS                  | Pin Na  | ame 🗢 🛛 Signal d    | on Pin GPIO outpu  | rt I                   | GPIO mode                                      | GPIMaxFa   | stUse      | Mod      |
|                        | PA5     | n/a                 | Low                | Output Push Pull       |                                                | No Low n/a | LD2        |          |
| ********               | PB8     | n/a                 | n/a                | External Interrupt Mo  | de with Rising/Falling edge trigger detection  | No n/a n/a | AR         |          |
|                        | PB9     | n/a                 | Low                | Output Push Pull       |                                                | No Low Dis | STB        |          |
| Analog >               | PB10    | n/a                 | Low                | Output Push Pull       |                                                | No Low n/a | P0         | <b>_</b> |
|                        | PB11    | n/a                 | Low                | Output Push Pull       |                                                | No Low n/a | P1         | <b>_</b> |
| Timers >               | PB12    | n/a                 | Low                | Output Push Pull       |                                                | No Low n/a | P2         |          |
|                        | PB13    | n/a                 | Low                | Output Push Pull       |                                                | No Low n/a | P3         |          |
| Connectivity >         | PB15    | n/a                 | Low                | Output Push Pull       |                                                | No Low n/s | P4         |          |
| Multimodia             | PC13    | n/a                 | n/a                | External Interrupt Mo  | de with Falling edge trigger detection         | No n/a n/a | B1 [       |          |
|                        |         |                     |                    |                        |                                                |            |            |          |
| Security >             |         |                     |                    |                        |                                                |            |            |          |
|                        | . PB8 C | opfiguration :      |                    |                        |                                                |            |            |          |
| Computing >            | 1 00 0  | oninguration .      |                    |                        |                                                |            |            |          |
|                        | GPIO    | mode                |                    | 1 – External Interrupt | t Mode with Rising/Falling edge trigger detect | ion        |            | $\sim$   |
| Middleware >           |         |                     |                    |                        |                                                |            |            |          |
|                        | GPIO    | Pull-up/Pull-down   |                    | Z-No pull-up and no    | o pull-down                                    |            |            | ~        |
|                        | User L  | abel                |                    | 3-AR (Acknowledg       | e/Request]                                     |            |            |          |

- 1- puisque l'on veut une interruption sur la transition bas → haut mais aussi haut → bas, il suffit de l'indiquer dans la liste « GPIO mode »
- 2- Le signal provient d'un circuit dont les niveaux sont parfaitement définis, nous n'avons pas besoin de résistance de *pull-up* ni *pull-down*
- 3- On en profite pour donner un nom représentant la fonctionnalité de ce signal. En l'occurrence, il s'agit d'un signal « Acknowledge/Request», on l'appellera « AR ». On voit qu'il est possible de mettre un commentaire entre crochets, on ne s'en privera donc pas.

# I-2-c) Activation des interruptions

Nous avons vu lors du choix du **GPIO PB8**, que l'option **EXTI** est associée à la ligne d'interruption **N°8**. Il faut donc s'assurer de l'activation de cette ligne d'interruption. Nous allons donc demander à STM32CubeMX de générer tout le code pour cette réalisation.

- 1- Rendons-nous dans dans « Pinout & Configuration » ;
- 2- Cliquons sur **NVIC**;
- 3- Faisons apparaitre la coche au croisement de la colonne « *Enabled* » et de la ligne « EXTI line [9 :5] interrupts » (*puisque l'interruption 8 est comprise dans l'intervalle [9 :5]*);

| Pinout & Configuration    | Clock Configuration Project Manager                                       |                            |                               |                 |
|---------------------------|---------------------------------------------------------------------------|----------------------------|-------------------------------|-----------------|
|                           | Additional Software 🗸 🗸                                                   | Pinout                     |                               |                 |
| ۵ 💦 🔅                     | NVIC Mode                                                                 | and Configuration          |                               |                 |
| Categori 🖬 💶 A->Z         | Co                                                                        | ofiguration                |                               |                 |
|                           | ONVIC Solution Solution Solution                                          | niiguration                |                               |                 |
| System Core V             |                                                                           |                            |                               |                 |
| \$                        | Priority Group 4 bits for pre-emption priority 0 bits for subpriority     | ✓ □ Sort by Premption P    | riority and Sub Priority      |                 |
| DMA<br>GPIO               | Search (CrtI+F) (                                                         | ) 🗇 Show only enabled i    | interrupts 🛛 🗹 Force DMA chan | nels Interrupts |
|                           | NVIC Interrupt Table                                                      |                            | Enabled Preemption Priority   | Sub Priority    |
| A RCC                     | Non maskable interrunt                                                    |                            |                               | 0               |
| ▲ SYS                     | Hard fault interrupt                                                      |                            |                               | 0               |
|                           | Memory management fault                                                   |                            | ✓ 0                           | 0               |
| <b>2-</b> <sup>wwbg</sup> | Prefetch fault, memory access fault                                       |                            | ✓ 0                           | 0               |
|                           | Undefined instruction or illegal state                                    |                            | ✓ 0                           | 0               |
| Analog                    | System service call via SWI instruction                                   |                            | ✓ 0                           | 0               |
| - Halog                   | Debug monitor                                                             |                            | ☑ 0                           | 0               |
| Timers >                  | Pendable request for system service                                       |                            | ✓ 0                           | 0               |
|                           | Time base: System tick timer                                              |                            | 0                             | 0               |
| Connectivity >            | PVD/PVM1/PVM2/PVM3/PVM4 interrupts through EXTI lines 16/35/36/3          | 7/38                       | 0                             | 0               |
|                           | Flash global interrupt                                                    |                            | 0                             | 0               |
| Multimedia >              | RCC global interrupt                                                      |                            | 0                             | 0               |
|                           | DMA1 channel3 global interrupt                                            |                            | 0                             | 0               |
| Security >                | EXTI line[9:5] interrupts                                                 |                            | 0                             | 0               |
|                           | TIM2 global interrupt                                                     |                            | 0                             | 0               |
| Computing >               | USAR12 global interrupt                                                   |                            | <b>V</b>                      | 0               |
| 2                         | EXTERNETS: TO Interrupts                                                  |                            |                               | 0               |
| Middleware                | nivio giobarinten upt, DAG channelli and channel2 underruh error interrup | 1.5                        |                               | 0               |
|                           | r - o giobai interrupt                                                    |                            |                               | 0               |
|                           | ✓ Enabled                                                                 | Preemption Priority 🛛 🗸 Su | ıb Priority 🛛 🗸               |                 |

# I-2-d) Assurons-nous que le code va être généré...

Pour que STM32CubeMX réalise le maximum de ce que nous demande le « *user manual* UM1884 *Description of STM32L4/L4+ HAL and Low-layer drivers »*, **1**- rendons-nous dans l'onglet « *Code generation* » et **2**- cocher les 2 cases comme ci-dessous.

| Pinout & Configuration | Clock Configuration                                        | Clock Configuration Project Manager       |                        |                  |
|------------------------|------------------------------------------------------------|-------------------------------------------|------------------------|------------------|
|                        |                                                            |                                           |                        |                  |
| Q ~                    | 0                                                          | NVIC Mode and Configuration               |                        |                  |
| Categories A->Z        |                                                            | Configuration                             |                        |                  |
| System Core 🗸 🗸        | NVIC                                                       |                                           |                        |                  |
|                        | Enabled interrupt table                                    | Select for init sequence ordering         | 🗹 Generate IRQ handler | Call HAL handler |
| ÷                      | Non maskable interrupt                                     |                                           | ✓                      |                  |
| DMA                    | Hard fault interrupt                                       |                                           | ✓                      |                  |
| GPIO                   | Memory management fault                                    |                                           | <b>~</b>               |                  |
| IWDG                   | Prefetch fault, memory access fault                        |                                           | <b>V</b>               |                  |
| A RCC                  | Undefined instruction or illegal state                     |                                           | ✓                      |                  |
| A SYS                  | System service call via SWI instruction                    |                                           | <b>V</b>               |                  |
| A TSC                  | Debug monitor                                              |                                           | <b>V</b>               |                  |
| WWDG                   | Pendable request for system service                        |                                           | <b>v</b>               |                  |
|                        | Time base: System tick timer                               |                                           | <b>V</b>               |                  |
|                        | Bhitti channel8 global interrupt                           |                                           |                        | _                |
| Analog                 | EXTI line[9:5] interrupts                                  |                                           | ✓                      |                  |
|                        | niviz globar interrupt                                     |                                           |                        |                  |
| Timers >               | Interrupt unmasking ordering table (interrupt init code is | moved after all the peripheral init code) |                        |                  |

# I-2-e) Demandons la génération du code

Il suffit d'appuyer sur le bouton habituel :

GENERATE CODE

## I-3) Programmation dans Keil µVision

#### I-3-a) Vérifions que le code a bien été généré

Après avoir rechargé le nouveau code généré par STM32CubeMX dans notre IDE Keil µVision et en recherchant où se trouve la fonction « HAL\_GPIO\_EXTI\_IRQHandler», on peut constater qu'elle est appelée dans la procédure « EXTI9\_5\_IRQHandler(void) » qui se trouve dans le fichier « stm32l4xx\_it.c ». Tout va donc très bien, STM32CubeMX a fait le maximum pour nous !

```
stm32l4xx_it.c
 215
 216 -/**
 217
        * @brief This function handles EXTI line[9:5] interrupts.
 218
        */
 219 void EXTI9_5_IRQHandler(void)
 220 🖂 {
        /* USER CODE BEGIN EXTI9 5 IRQn 0 */
 221
 222
        /* USER CODE END EXTI9_5_IRQn 0 */
 223
 224
        HAL GPIO EXTI IRQHandler (GPIO PIN 8);
 225
        /* USER CODE BEGIN EXTI9 5 IRQn 1 */
 226
 227
        /* USER CODE END EXTI9 5 IRQn 1 */
 228
      }
 229
```

Des instructions du user manual, ne restera qu'à implémenter la fonction de callback.

Recherchons maintenant « HAL\_GPIO\_EXTI\_Callback » et voici ce que l'on trouve dans le fichier « stm32l4xx\_hal\_gpio.c » :

```
stm32l4xx_hal_gpio.c
 523
 524 0/**
        * @brief EXTI line detection callback.
 525
 526
       * @param GPIO Pin Specifies the port pin connected to corresponding EXTI line.
       * @retval None
 527
       */
 528
 529 weak void HAL_GPIO_EXTI_Callback(uint16_t GPIO_Pin)
 530 🗄 {
        /* Prevent unused argument(s) compilation warning */
 531
 532
        UNUSED(GPIO_Pin);
 533
 534 📥
       /* NOTE: This function should not be modified, when the callback is needed,
 535
                 the HAL GPIO EXTI Callback could be implemented in the user file
 536
         */
 537
      }
```

On nous le dit clairement, c'est à nous de l'implémenter dans le « user file », c'est-à-dire dans notre fichier « **main.c** » à l'endroit prévu pour.

### I-3-b) Et écrivons ce qui nous revient

Dans ce qui suit, seul ce qui est entouré en rouge concerne notre exemple, le reste concerne le programme existant qui a été modifié pour l'occasion.

Dans l'exemple que nous avons pris, nous aurons besoin de **deux définitions** et d'un variable déclarée « **volatile** ».

Commençons pas les définitions :

```
/* Private define -----*/
/* USER CODE BEGIN PD */
#define PI 3.1415926 // DAC1 : pour utilisation de la fonction décrite dans AN3126
#define true 1
#define false 0
/* USER CODE END PD */
```

Ici nous avons défini les constantes « true » et « false » pour des raisons de lisibilité. L'autre constante PI n'a rien à voir avec notre exemple, mais avec le programme existant que nous sommes en train de modifier.

Maintenant ajoutons la variable « **PretPourPhonemeSuivant** », inutile d'en chercher la signification, encore une fois c'est un programme existant en cours de modification.

Mais en revanche, il convient de s'attarder sur le mot-clé « volatile »... La variable « PretPourPhonemeSuivant » a été déclarée volatile pour que le compilateur ne cherche à réaliser <u>aucune optimisation</u> à son sujet (comme la mettre dans un registre), ce qui obligera le code généré à aller relire sa valeur en mémoire à chaque utilisation. En effet, cette variable est utilisée par la fonction de callback, elle est donc susceptible d'être modifiée de manière imprévisible lors de l'arrivée d'un front montant ou descendant sur GPIO B8. Il faut donc que la boucle infinie relise cette variable en mémoire à chaque fois qu'elle en a besoin.

Il se peut que cela fonctionne sans ce mot-clé et que le compilateur détecte par lui-même qu'il ne faut pas optimiser l'accès à cette variable, mais pour être certain, il vaut encore mieux être directif et l'imposer via ce mot-clé « **volatile** ». Ecrivons maintenant notre fonction de callback :

```
/* Private user code -----*/
/* USER CODE BEGIN 0 */
void HAL_GPIO_EXTI_Callback(uint16_t GPIO_Pin) // Fonction Callback gérant les interruptions sur les GPIO
{
    if (GPIO_Pin==AR_Pin)
    {
        PretPourPhonemeSuivant = true ;
    }
}
```

```
/* USER CODE END 0 */
```

Et enfin, le code dans la boucle infinie :

```
while (1)
{
  /* USER CODE END WHILE */
   /* USER CODE BEGIN 3 */
  if (PretPourPhonemeSuivant)
  {
    PretPourPhonemeSuivant=false:
    printf("INTERRUPTION RECUE\r\n");
   if (BufReady)
  {
    sprintf(buffer, "%s", BufRecept);
    BufReady=0;
    //ATTENTION, pour que ce programme fonctionne, il faut que votre terminal série
    //ajoute uniquement "0x0A" après que la touche return ait été appuyée
    //Par exemple dans les options du terminal "Coolterm", il faut régler "Enter Key" Emulation sur LF
    //Si votre terminal ajoute 0XOD OxOA, il faudra changer la condition du test "strlen(buffer)==2" etc
    HAL_DAC_Stop_DMA(&hdacl,DACl_CHANNEL_l); // Arrêt du DACl
    if(strlen(buffer)==1)
    ł
      switch (buffer[0])
      {
        case 'A': //Option A
         printf("Option A choisie ==> fréquence DAC1 = 400 Hz (25 échantillons)\r\n");
         n = 25 ;
         break:
       case 'B': //Option B
         printf("Option B choisie ==> fréquence DAC1 = 200 Hz (50 échantillons)\r\n");
         n = 50:
         break:
        case 'C': //Option C
         printf("Option C choisie ==> fréquence DAC1 = 133,3 Hz (75 échantillons)\r\n");
         n = 75 ;
         break;
        default:
         // instructions à exécuter si expression n'est égale à aucune des valeurs des case
         printf("L'option choisie \" %s \" est différente de A et de B et de C ==> fréquence DAC1 = 100
         n = 100 ;
         break;
     }
    }
   else
    {
     printf("L'option choisie \" %s \" est différente de A et de B et de C ==> fréquence DAC1 = 100 Hz (
     n = 100 ;
   1
   printf("\nVotre choix ? > "); // On réaffiche la demande pour un nouveau choix
    get_sineval(); // On reconstruit la forme d'onde avec le nombre d'échantillons choisi
   HAL_DAC_Start_DMA(&hdacl,DAC1_CHANNEL_1,sine_val,n,DAC_ALIGN_12B_R); // On redémarre le DAC1
 }
/* USER CODE END 3 */
```

# I-4) Test du programme

Pour tester le fonctionnement de l'interruption sur le GPIO PB8, nous avons réalisé ce petit montage avec un bouton poussoir, un condensateur de 20 nF pour éviter les rebonds et une résistance de 10 k ohms de rappel au +5V.

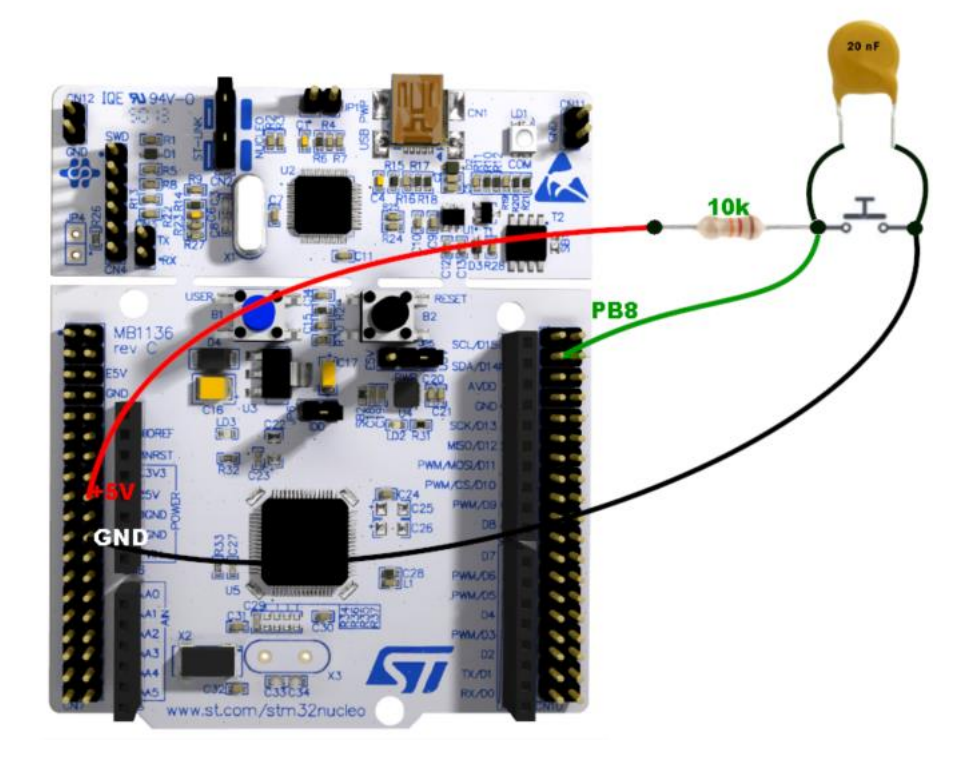

- 1- Premier appui sur le poussoir
- 2- Premier relâchement du poussoir
- 3- Deuxième appui sur le poussoir
- 4- Deuxième relâchement du poussoir

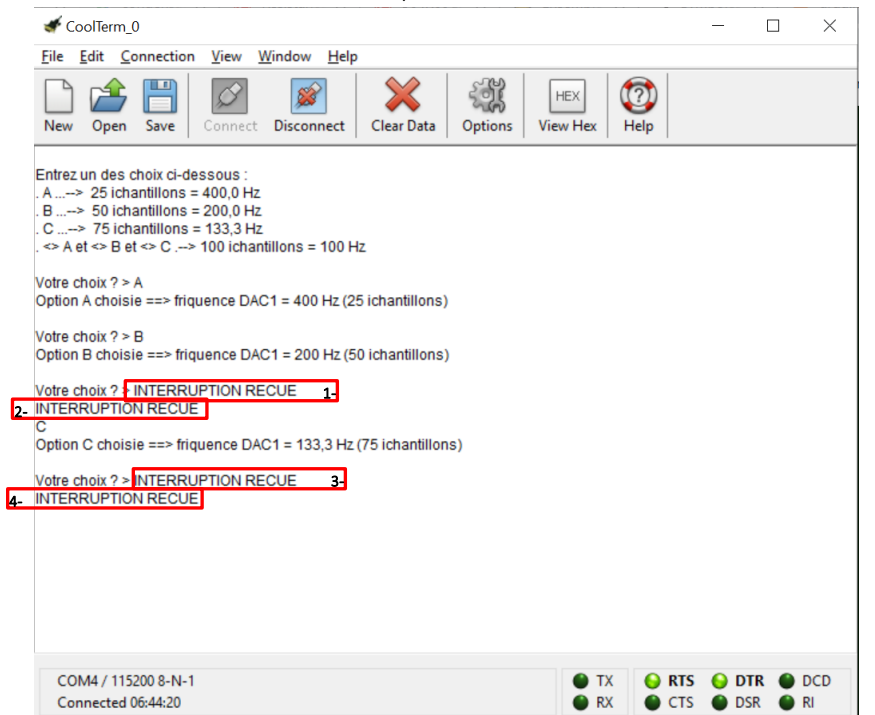

Petite modification permettant de tester le type de front :

| /* USER CODE BEGIN PV */                                                                                                    |
|----------------------------------------------------------------------------------------------------|
| char BufIndex ; // USART2 : index qui pointera sur la position libre dans le buffer de reception                                                                                                    |
| char BufRecept[100] ; // USART2 : buffer de réception d'une taille de 100 octets                                                                                                    |
| char buffer[100]; // USART2 : buffer de manoeuvre utilisé dans la boucle principale                                                                                                    |
| uint8 t BufReady=0; // USART2 : booleen : 1 si une ligne terminee pa LF (0xA) a été reçue, 0 sinon                                                                                                    |
| uints_t BurbSARI2[2]; // USARI2 : Durier utilise par les fonctions mai dedices à l'USARI2 :<br>uints_t sinc usilioni; // DCC1 : tableau 100 positions may nouv les valeurs de la forme d'orde sinusoidal; |
| int n = 100: // DAC1: ND échantilions                                                                                                    |
| volatile int PretPourPhonemeSuivant = false ;                                                                                                    |
| volatile int CodePhonemeRecu = false ;                                                                                                    |
| // liste des phonèmes. Le N° d'ordre dans le tableau constitue le code à envoyer au SC-01-A                                                                                                    |
| <pre>char *Phonemes_list[] = {"EH3", "EH2", "EH1", "PAO", "DT", "A2", "A1", "ZH", "AH2", "I3", "I2",</pre>                                                                                                |
| "I1", "M", "N", "B", "V", "CH", "SH", "Z", "ANI", "NG", "AHI", "OOI",                                                                                                    |
| "OO", "L", "K", "J", "G", "F", "D", "S", "A", "AI", "II", "UH3", "AH",                                                                                                    |
| """"""""""""""""""""""""""""""""""""""                                                                                                    |
| /* USER CODE END PV */                                                                                                    |
|                                                                                                    |
|                                                                                                    |
| 104 void HAL_GPIO_EXTI_Callback(uint16_t GPIO_Pin) // Fonction Callback gérant les interruptions sur les GPIO                                                                                             |
| 105 🖓 (                                                                                                    |
| 106 if (GPIO_Pin==AR_Pin)                                                                                                    |
|                                                                                                    |
| <pre>108 Codernonemerceu = :nal_Grio_keadrin(Griob_karrin);<br/>108 PretBourPhonemerciitante = (CodeRhonemerceu);</pre>                                                                                   |
| 100 - 3                                                                                                    |
|                                                                                                    |
|                                                                                                    |
| WILLE (1)                                                                                                    |
|                                                                                                    |
| /* USER CODE END WHILE */                                                                                                    |
| /* USED CODE REGIN 3 */                                                                                                    |
| if (PretBourBhonersSuivent)                                                                                                    |
| (recrourenonemesurvanc)                                                                                                    |
|                                                                                                    |
| PretPourPhonemeSulvant=raise;                                                                                                    |
| printf("PRET POUR PHONEME SUIVANT\r\n");                                                                                                    |
| }                                                                                                    |
| if (CodePhonemeRecu)                                                                                                    |
| €                                                                                                    |
| CodePhonemeRecu=false;                                                                                                    |
| <pre>printf("CODE PHONEME RECU\r\n");</pre>                                                                                                    |
| }                                                                                                    |
| i f (Du f Du a du)                                                                                                    |

La lecture du port nous permet d'identifier le type de transition et d'afficher le message adéquat.

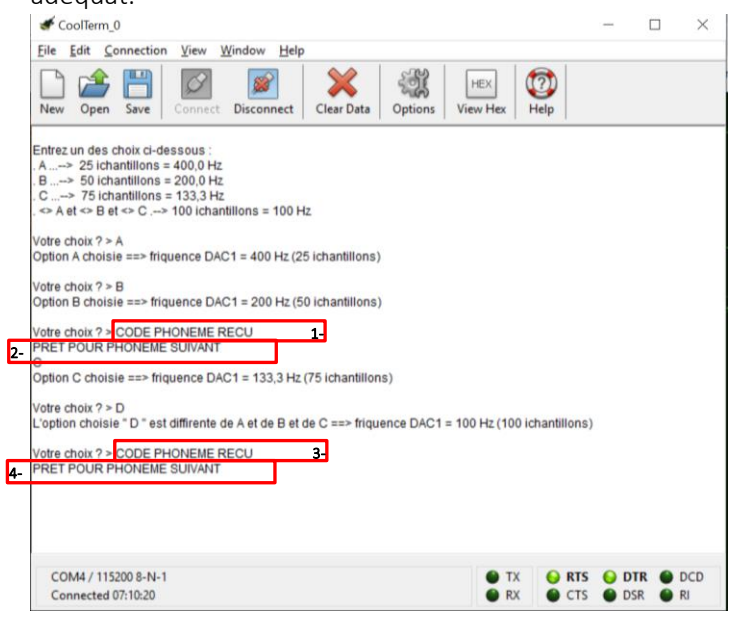